# Sommario

| AN007 - Application examples of the HMI2 device          | 3 |
|----------------------------------------------------------|---|
| Wait for a KeyPress or more keys for some time           | 3 |
| Create a recursive view                                  | 4 |
| Create a text view                                       | 4 |
| Create multiple recursive views mixed with text displays | 5 |
| Create a simple data input                               | 5 |
| Create a complex data introduction                       | 6 |
| Create a mixed non-recursive visualization               | 7 |
| Diagnostic Inputs                                        | 8 |

# AN007 - Application examples of the HMI2 device

In this chapter we will analyze some programming examples useful to be able to perform basic functionality with the help of the HMI2 device. How will only use an D221 hardware platform, but the applicability of such examples, with any small changes, is extended to all microQMove hardware. It's a good idea, before using this device, define a constant value series (in the CONST section of the configuration unit of the Qcl application) to be inserted in the module configuration to improve readability and maintenance of the application developed.

| Definition of values a                                                                                                    | issociated with the keys                                                                                                    |
|----------------------------------------------------------------------------------------------------|----------------------------------------------------------------------------------------------------|
| KEY_ENTER 1<br>KEY_CLEAR 8<br>KEY_PLUS 4<br>KEY_MINUS 32<br>KEY_F 16                                                                                                    | enter key<br>clear key<br>+ key<br>- key<br>F key                                                                                                    |
| ;*************************************                                                                                                    | **************************************                                                                                                    |
| LED_L1 2<br>LED_L2 4<br>LED_L3 8<br>LED_L4 16<br>LED_F 512<br>LED_AL 1                                                                                                    | L1 led<br>L2 led<br>L3 led<br>L4 led<br>F key led<br>ALARM led                                                                                                    |
| ;*************************************                                                                                                    | **************************************                                                                                                    |
| CHAR       35       :         CHART0       0       :         CHART1       1       :         CHART2       2       :         CHART3       3       :         CHART6       6       :         CHAR77       7       :         CHAR78       8       :         CHAR79       9       :         CHAR70       10       :         CHAR71       10       :         CHAR70       13       :         CHAR71       13       :         CHAR76       16       :         CHAR76       16       :         CHAR71       18       :         CHAR71       18       :         CHAR71       18       :         CHAR71       18       :         CHAR71       18       :         CHAR71       28       :         CHAR71       19       :         CHAR71       19       :         CHAR70       21       :         CHAR72       25       :         CHAR72       25       :         CHAR72       36       : | display code for the <space> character<br/>display code for the 0 character<br/>display code for the 1 character<br/>display code for the 3 character<br/>display code for the 3 character<br/>display code for the 3 character<br/>display code for the 6 character<br/>display code for the 6 character<br/>display code for the 8 character<br/>display code for the 8 character<br/>display code for the 8 character<br/>display code for the 0 character<br/>display code for the 0 character<br/>display code for the 0 character<br/>display code for the 0 character<br/>display code for the 0 character<br/>display code for the 0 character<br/>display code for the 0 character<br/>display code for the 0 character<br/>display code for the 0 character<br/>display code for the 1 character<br/>display code for the 1 character<br/>display code for the 1 character<br/>display code for the 0 character<br/>display code for the 0 character<br/>display code for the 0 character<br/>display code for the 1 character<br/>display code for the 1 character<br/>display code for the 1 character<br/>display code for the 0 character<br/>display code for the 0 character</space> |

This methodology is important to apply it to all parameters formats from bit fields such as *scflags* or *deflags*; in this case we define for example:

| SCRA_ENABLE<br>SCRB_ENABLE<br>SCRC=ENABLE<br>SCRA_DISSIGN<br>SCRB_DISSIGN<br>SCRC_DISSIGN<br>SCRC_DISLZB<br>SCRB_DISLZB<br>SCRC_DISLZB | 1<br>2<br>4<br>16<br>32<br>64<br>128<br>256 | ;;;;;;;;;;;;;;;;;;;;;;;;;;;;;;;;;;;;;;; | Bit<br>Bit<br>Bit<br>Bit<br>Bit<br>Bit<br>Bit<br>Bit | screenA enabling viewing<br>screenB enabling viewing<br>screenC enabling viewing<br>screenA disable sign<br>screenB disable sign<br>screenC disable sign<br>Leading zero blank (LZB) screenA disable<br>Leading zero blank (LZB) screenC disable |
|----------------------------------------------------------------------------------------------------|---------------------------------------------|-----------------------------------------|------------------------------------------------------|----------------------------------------------------------------------------------------------------|
| DE_ENABLE                                                                                                    | 1                                           | ;;;;                                    | Bit                                                  | dataentry enable                                                                                                    |
| DE <sup></sup> DISSIGN                                                                                                    | 4                                           |                                         | Bit                                                  | sign disable in data entry                                                                                                    |
| DE_ENALIM                                                                                                    | 16                                          |                                         | Bit                                                  | enabling control limits                                                                                                    |

Insert then the HMI2 device with sampling time of 5ms in the specific section:

INTDEVICE

dvHMI HMI2

In the following examples, the device will always be dvHMI.

5

# Wait for a KeyPress or more keys for some time

You want to write a Qcl program wait for the keystroke F for executing a subroutine. Simply verify that the key parameter having the bit for the F key active:

```
MAIN:

IF ( dvHMI:key ANDB KEY_F )

CALL MyFUNC

ENDIF

WAIT 1

JUMP MAIN

SUB MyFUNC

;subroutine code

ENDSUB
```

This code does not ensure that it is only pressed the F button: the MyFUNC function may also be called if they were pressed together with F key also other keys. To ensure the exclusivity of the pressure of F the code becomes:

```
IF ( dvHMI:key EQ KEY_F )
CALL MyFUNC
ENDIF
```

You want now write code that listens for the both pressure of the CLEAR and ENTER keys for at least 2 seconds:

```
IF ( dvHMI:key EQ (KEY ENTER+KEY CLEAR) )
IF tm01:remain EQ 0 ;check expired timer
CALL MyFUNC
ENDIF
ELSE
tm01=2000 ;timer is reloaded
ENDIF
```

#### Create a recursive view

You want to write a program that enables a QcI recursive view on the leftmost 4 display with sign and 2 decimal places. We decide for ease to use screenA. We must first set the number of characters you want to shown bearing in mind that the sign is a character; we can therefore say that the number of characters is the number of digits of the display that are occupied and manipulated by the view. The maximum and minimum values that will allow us to shown are 9999 and -999. If the data to be showed is less than this minimum value or greater than this maximum value, the display shows the out of range characters \$\$\$.

We'll set:

dvHMI:ncharA = 4

We will put our view on the leftmost display setting the offset value to:

dvHMI:offsA = dvHMI:numdis - 4

We set decimal point position to 2:

```
dvHMI:decptA = 2
```

Enable recursive view screenA by setting the corresponding enable of the scflags variable:

dvHMI:scflags = SCRA\_ENABLE

Executing the above statement We automatically disabled the other two recursive views and we have enabled the display of the sign on screenA. In case we wanted to preserve the States of other screenB and screenC views we should have written:

dvHMI:scflags = dvHMI:scflags ORB SCRA\_ENABLE ;screenA enable dvHMI:scflags = dvHMI:scflags ANDB SCRA\_DISSIGN ;screenA sign enable

Finally, you can simply update the screenA variable with the value you want to shown and normally contained in another variable of our program (in the example, suppose we use a variable with the *count* name):

dvHMI:screenA = count

The update operation of screenA must be continuously performed by our program with the refresh rate more appropriate for reasons of functionality that the programmer has planned for that variable.

#### Create a text view

You want to write a Qcl program that writes on display "HELLO" right-aligned. To do this, just set the variables associated with the digit of the display the code of the character that you want to shown. We will therefore have:

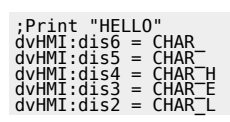

#### dvHMI:dis1 = CHAR\_L dvHMI:dis0 = CHAR\_0

Note:

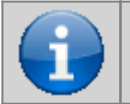

In order to work properly, must not be active recursive views that overwrite all or part of interested digit by our "HELLO". Check that in thescflags parameter the 0,1 and 2 bits are to 0 or force them to that value.

# Create multiple recursive views mixed with text displays

You want to create a view consists of two fixed texts and two recursive values. As an example, you shown a time in seconds and a program number. The desired show might be: "t51 Pr2" where "t" indicates the time, "51" is the time value, "Pr" it's a text that indicates the program, "2" indicates the program number. First we print the texts:

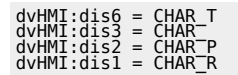

Then we set the data for the numerical display of the time through the screenA.

dvHMI:ncharA = 2 dvHMI:offsA = 4 dvHMI:decptA = 1 dvHMI:scflags = dvHMI:scflags ORB SCRA\_DISSIGN

We then the data for the numerical display of the program using the screenB.

| dvHMI:ncharB = 1              |     |      |         |
|-------------------------------|-----|------|---------|
| dvHMI:decptB = 0              |     |      |         |
| dvHMI:scflags = dvHMI:scflags | 0RB | SCRB | DISSIGN |

We enable the two views:

dvHMI:scflags = dvHMI:scflags ORB SCRA\_ENABLE ORB SCRB\_ENABLE

Then recursively we will update the view data:

dvHMI:screenA = glTime
dvHMI:screenB = glProgram

# Create a simple data input

You want to write a Qcl program that allows the user to input a value to a variable , for example, one used to store a pieces counting. First we will declare that variable, for example *cntPieces* in the section of the configuration unit. Suppose you want to view the "CP" message on the left side of the display to indicate the introduction of pieces counting, and that the value to be introduced is 4 charactersand positioned on the far right of the display. The data entry will occupy the dis0, dis1, dis2, dis3 display while the message is written in dis5 and dis6.

dvHMI:dis6 = CHAR\_C dvHMI:dis5 = CHAR\_P dvHMI:deoffs = 0 dvHMI:denchar = 4

The position of the decimal point will be placed to 0 and we will copy the value of the current pieces in the *devalue* parameter count to ensure that data appears at the entrance of the introduction that value on the display.

dvHMI:dedecpt = 0
dvHMI:devalue = cntPieces

Finally we will enable the data input using the appropriate flag, we will disable the sign (a pieces counter cannot be negative) and activate the introduction with the DATAENTRY command:

#### dvHMI:deflags = DE\_ENABLE ORB DE\_DISSIGN DATAENTRY dvHMI

At this point the most significant digit on the display will start flashing the value of *cntPieces* and you will have to wait for the user to enter the data and confirm with the ENTER button. Then you must read the introduced data (in the *devalue* parameter) and copy it into our variable *cntPieces* of pieces counting. The *st\_dentry* state lets us know if data entry is active o expect this go to 0 before copying:

WHILE (dvHMI:st\_dentry) WAIT 1 ENDWHILE cntPieces = dvHMI:devalue

At this point the *cntPieces* variable is updated with the value entered by the user.

# Create a complex data introduction

You want to write a Qcl program that allows the user to input a value to a variable, as in the previous example, but with the following additional features:

- check that the figure is between 1 to 1000 and otherwise show "Error" for 1 second and repeat the data entry
- if the F key is pressed you step out of the data input without storing the data introduced and may be printed for a second the "Exit F" message
- If the CLEAR key is pressed you step out of the data input without storing the data introduced and may be printed for a second the "Exit C" message
- print for a second the "MOdiFY" message if the introduced data has been modified

## **Control data limits**

To enable bounds checking of the introduced data you must enable this feature putting to 1 the relevant bits of the *deflags* parameter and set in *deuplim* and *delowlim* parameters the values of the upper and lower limits. Compared to the previous example code we will add, before the *DATAENTRY* command, the following Qcl instructions:

dvHMI:deuplim = 1000 dvHMI:delowlim = 1

and replace the setting instruction of the deflags parameter:

dvHMI:deflags = DE\_ENABLE ORB DE\_DISSIGN ORB DE\_ENALIM

### Configure one or more keys to exit from data entry

To enable the output from data entry with a key You must set the *deExKeymask* parameter that is the form to exit buttons. To enable a button to function as data entry exit key, simply activate the corresponding bit of the above mentioned parameter. So if we want to ensure that you exit from data entry with the F and CLEAR keys you must insert the following *DATAENTRY* command instruction Qcl:

dvHMI:deExKeymask = KEY\_CLEAR ORB KEY\_F

### Check if the introduced data is within limits

When you exit from the data entry (then with the  $st\_dentry = 0$  State), check the value of the  $st\_uplim$  and  $st\_lowlim$  states to know if the data introduced is in excess of the limits set. If  $st\_uplim$  vale 1 means that the input value is greater than the upper limit, while if  $st\_lowlim$  vale 1 means that the input value is less than the lower limit. Then we will check those states, and we will make a call to the ERROR subroutine (that will display the error message for 1 second) if the limits are exceeded.

| ;Data limits control   |                           |
|------------------------|---------------------------|
| IF ( dvHMI:st uplim OR | dvHMI:st lowlim )         |
| CALL ERROR             | ;print error message      |
| JUMP Dentrv            | return datai introduction |
| ENDIF                  | ,                         |

### Check the output key from data entry

Checking the *deExitKey* parameter and the *st\_modified* and *st\_exitcmd* states, you can understand in what way you are signed out from data entry. The following table summarizes the possible conditions:

| deExitKey | st_exitcmd | Description                                                                                                |
|-----------|------------|----------------------------------------------------------------------------------------------------|
| 0         | 0          | Exit with confirmation by pressing the ENTER key or by EXITDEC command                                     |
| 0         | 1          | Exit without confirmation by EXITDE command                                                                |
| !=0       | Х          | Exit without confirmation by pressing the button identified by the value of the <i>deExitKey</i> parameter |

## Check if the data has been modified

To check if the introduced data has changed, simply check the *st\_modified* status. It takes the 1 value If the input value is different from the previous value of the devalue parameter befor of the *DATAENTRY* command. The full program will then:

LABEL0:

dvHMI:dis6 = CHAR\_C

```
dvHMI:dis5 = CHAR_P
dvHMI:dis4 = CHAR_
dvHMI:deoffs = 0
dvHMI:denchar = 4
dvHMI:dedcpt = 0
dvHMI:devalue = cntPieces
dvHMI:deuplim = 1000
dvHMI:delowlim = 1
dvHMI:delowlim = 1
dvHMI:deExKeymask = KEY CLEAR_ORB_KEY_F
dvHMI:deflags = DE_ENABLE_ORB_DE_DISSIGN_ORB_DE_ENALIM
DATAENTRY_dvHMI
              WHILE (dvHMI:st_dentry)
WAIT 1
ENDWHILE
             IF dvHMI:deExitKey
;--Output from data entry with output keys
dvHMI:dis6 = CHAR E
dvHMI:dis5 = CHAR TH
dvHMI:dis3 = CHAR TI
dvHMI:dis2 = CHAR T
dvHMI:dis2 = CHAR
IF dvHMI:dis1 = CHAR
IF dvHMI:dis6 = CHAR_F ;F key press
ELSE
IF dvHMI:deExitKey E0 KEY CLEAR
                                                                                                                                         ;F key press
                           ELSE ;F key press
IF dvHMI:deExitKey EQ KEY_CLEAR
dvHMI:dis0 = CHAR_C ;CLEAR key press
ENDIF
               FI SE
                             ;-Output from data entry with confirm
;-Limits control
IF ( dvHMI:st uplim OR dvHMI:st lowlim )
CALL EROR ;print error message
JUMP LABEL0 ;return to data entry
ENDIF
Chacks if the data has shared
                           ENDIF

:--Checks if the data has changed

IF dvHMI:st modified

dvHMI:dis5 = CHAR

dvHMI:dis5 = CHAR

dvHMI:dis5 = CHAR

dvHMI:dis3 = CHAR

dvHMI:dis3 = CHAR

dvHMI:dis1 = CHAR

dvHMI:dis0 = CHAR

tm01 = 1000

WAT tm01

ENDIF

ENDIF
                                                                                                                       ;print "MODIFY" message
              WAII tm01
ENDIF
cntPieces = dvHMI:devalue
ENDIF
                                                                                                                                               ;stores entered value
 MAIN:
               .
WAIT 1
JUMP MAIN
SUB ERROR

dvHMI:dis6 = CHAR_

dvHMI:dis5 = CHAR_E

dvHMI:dis3 = CHAR_R

dvHMI:dis3 = CHAR_R

dvHMI:dis1 = CHAR_R

dvHMI:dis1 = CHAR_R

dvHMI:dis0 = CHAR_R

dvHMI:dis0 = CHAR_R

tm01 = 1000

wAIT tm01

ENDSUB
                                                                                                                               ;print "ERROR" message
 END
```

### Create a mixed non-recursive visualization

You want to create a view of a message consisting of the "Error" string and an identification number of the error that appears when occurs an error, while normally appears, recursively the counter value. To achieve this, we exploit the functioning can only be displayed by a numerical value present in *DATAENTRY* command functionality and enabled by setting to 0 the *DE\_ENABLE* bits of the *deflags* parameter. For simplicity, we'll create a fictitious error condition by the end of a timer uploaded to 5 sec. As will see, It will be important to remember to disable recursive view before showing the error message, otherwise the result will not be what you expect. The code is:

```
dvHMI:dis4 = CHAR R
dvHMI:dis3 = CHAR<sup>-</sup>O
dvHMI:dis2 = CHAR<sup>-</sup>O
dvHMI:deoffs = 0
dvHMI:deoffs = 0
dvHMI:deoffs = 0
dvHMI:dedcpt = 0
dvHMI:dedcpt = 0
dvHMI:deflags = DE_DISSIGN
DATAENTRY dvHMI
;wait 2 seconds
tm01 = 2000
WAIT tm01
ENDSUB
```

END

# **Diagnostic Inputs**

You want to create a view that represents the State of 9 digital inputs. The same example can be used for the representation of digital outputs. We will assign to each input, one of the segments of each of the three rightmost digit and we will activate when the corresponding input will be active.

The figure shows the assignment chose for the inputs and segments of the digits of the display:

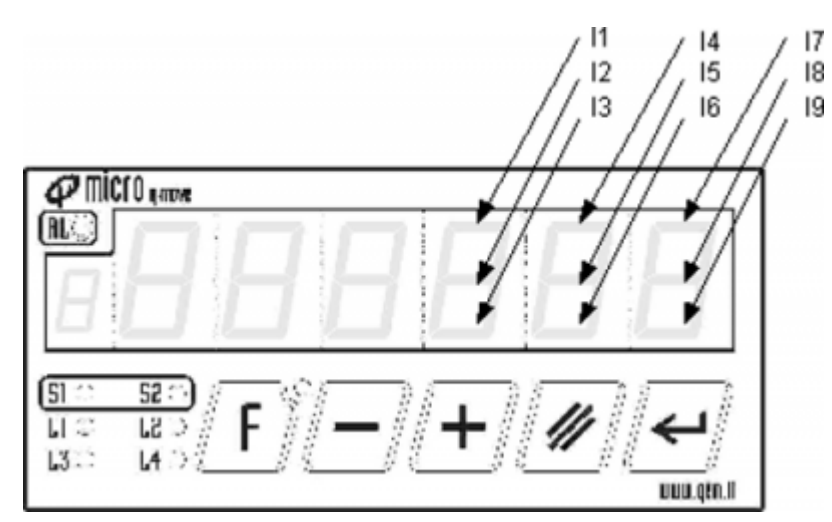

First we will declare, in the configuration unit, 9 variables of FLAG dimensions whose value will simulate the condition of 9 digital inputs.

| GLOBAL<br>gfInp01<br>gfInp02<br>gfInp03 |  |
|-----------------------------------------|--|
| afInn04                                 |  |
| afInp05                                 |  |
| ğfInp06                                 |  |
| gfInp07                                 |  |
| gtinp08                                 |  |
| gi tiipos                               |  |

We will declare a global array to 8 items that will serve to hold character codes to print for each combination of inputs.

ARRGBL diagnTab B 8 ;character table for Diagnostics

In fact, for each group of three inputs associated with one of the three digits on the display we will have 8 possible combinations. For example, the table summarizes the possible States of the digit associated with, the combination of inputs I7,I8 ed I9:

| 17 | 18 | 19 | Display |
|----|----|----|---------|
| 0  | 0  | 0  |         |
| 0  | 0  | 1  |         |
| 0  | 1  | 0  | -       |
| 0  | 1  | 1  | =       |
| 1  | 0  | 0  |         |
| 1  | 0  | 1  | ~       |
| 1  | 1  | 0  | *       |
| 1  | 1  | 1  | \$      |

Will finally also defining some constants to be used as a mask for generic bits of a byte:

```
CONST
;-- Generic bit field mask ------
```

| B 00 | &H01 | ; | value | for | bit | 00 |
|------|------|---|-------|-----|-----|----|
| B_01 | &H02 | ; | value | for | bit | 01 |
| B_02 | &H04 | ; | value | for | bit | 02 |
| B_03 | &H08 | ; | value | tor | bit | 03 |
| B_04 | &H10 | ; | value | tor | bit | 04 |
| B_05 | &H20 | ; | value | tor | pit | 05 |
| B_00 | &H40 | ; | value | tor | pit | 00 |
| B 0/ | &H80 | ; | value | тог | DIT | 07 |

The complete code to obtain the diagnostic function is:

| <pre>;Initializes table<br/>diagnTab[1] = CHAR_<br/>diagnTab[2] = CHAR_UP<br/>diagnTab[3] = CHAR_CENTER<br/>diagnTab[3] = CHAR_UPCEN<br/>diagnTab[5] = CHAR_LOWER<br/>diagnTab[6] = CHAR_LOWUP<br/>diagnTab[6] = CHAR_LOWUPCE</pre>                                                                                              |
|----------------------------------------------------------------------------------------------------|
| ;print "INP." message<br>hmi:dis5 = CHAR I<br>hmi:dis5 = CHAR_N<br>hmi:dis4 = CHAR_P ORB CHAR_POINT                                                                                                    |
| MAIN:<br>hmi:dis2 = diagnTab[(gfInp01 * B 00 + gfInp02 * B 01 + gfInp03 * B 02) + 1]<br>hmi:dis1 = diagnTab[(gfInp04 * B <sup>-</sup> 00 + gfInp05 * B <sup>-</sup> 01 + gfInp06 * B <sup>-</sup> 02) + 1]<br>hmi:dis0 = diagnTab[(gfInp07 * B <sup>-</sup> 00 + gfInp08 * B <sup>-</sup> 01 + gfInp09 * B <sup>-</sup> 02) + 1] |
| WAIT 1<br>JUMP MAIN<br>END                                                                                                    |

Documento generato automaticamente da **Qem Wiki** - https://wiki.qem.it/ Il contenuto wiki è costantemente aggiornato dal team di sviluppo, è quindi possibile che la versione online contenga informazioni più recenti di questo documento.